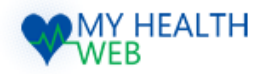

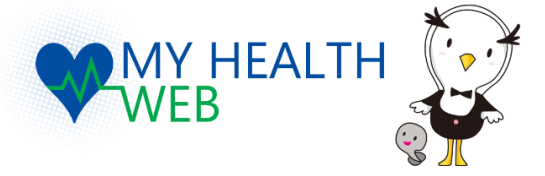

# ご利用マニュアル

| 1.  | <b>初回利用登録(WEB認証)</b>              |
|-----|-----------------------------------|
| 2.  | <b>機微情報閲覧の為のセキュリティコード発行依頼</b>     |
| 3.  | 機微情報閲覧(セキュリティコードによる二段階認証) P6      |
| 4.  | 「 <b>医療費情報」医薬費明細を確認する</b>         |
| 5.  | 「 <b>医療費情報」医療費明細の見方</b> P9        |
| 6.  | 「 <b>医療費情報」給付金明細を確認する</b>         |
| 7.  | 「 <b>医療費情報」給付金支給決定通知書を印刷する</b>    |
| 8.  | 「 <b>医療費情報」ジェネリック医薬品差額情報を確認する</b> |
| 9.  | 「 <b>医療費情報」ジェネリック医薬品差額情報の見方</b>   |
| 10. | 「 <b>医療費情報」ジェネリックお願いシートを印刷する</b>  |
| 11. | 「 <b>医療費情報」ジェネリック「お薬情報」を確認する</b>  |
| 12. | 「 <b>健康情報」を確認する</b> P16           |

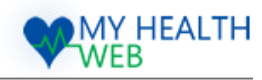

### 1. 初回利用登録(WEB認証)

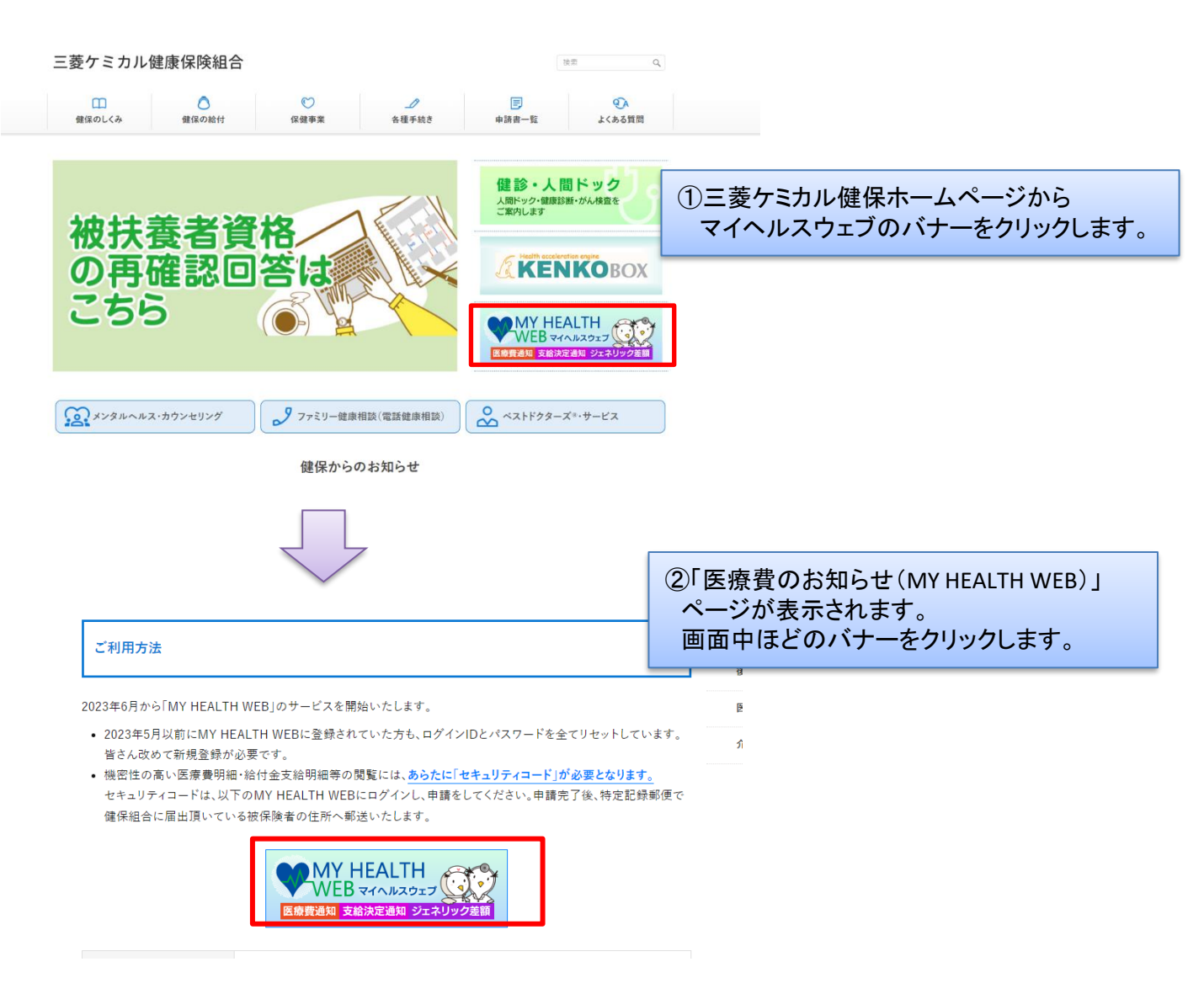

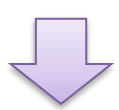

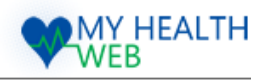

# 1. 初回利用登録(WEB認証)

| <complex-block></complex-block>                                                                                                    | ②マイヘルスウェブログイン画面で<br>「初回登録の方はこちら」をクリックします。         0ゲイン         ● 第号         ● 第号                         |
|----------------------------------------------------------------------------------------------------|----------------------------------------------------------------------------------------------------|
| MARITERIA-SULTAN<br>MY HEALTH<br>Egy<br>WEB                                                                                                    | ・ミカル健康保険組合                                                                                               |
| <pre> hunderse hunderse hunder</pre> | ③初回利用登録画面で<br>「ログインID(保険証の記号-番号)」<br>「仮パスワード(生年月日)」<br>「氏名(カナ)」「メールアドレス(必須)」<br>を入力し、「送信する」をクリックしま<br>す。 |

Copyright©2023 MY HEALTH WEB All Rights Reserved.

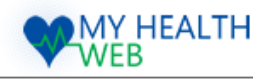

### 1. 初回利用登録(WEB認証)

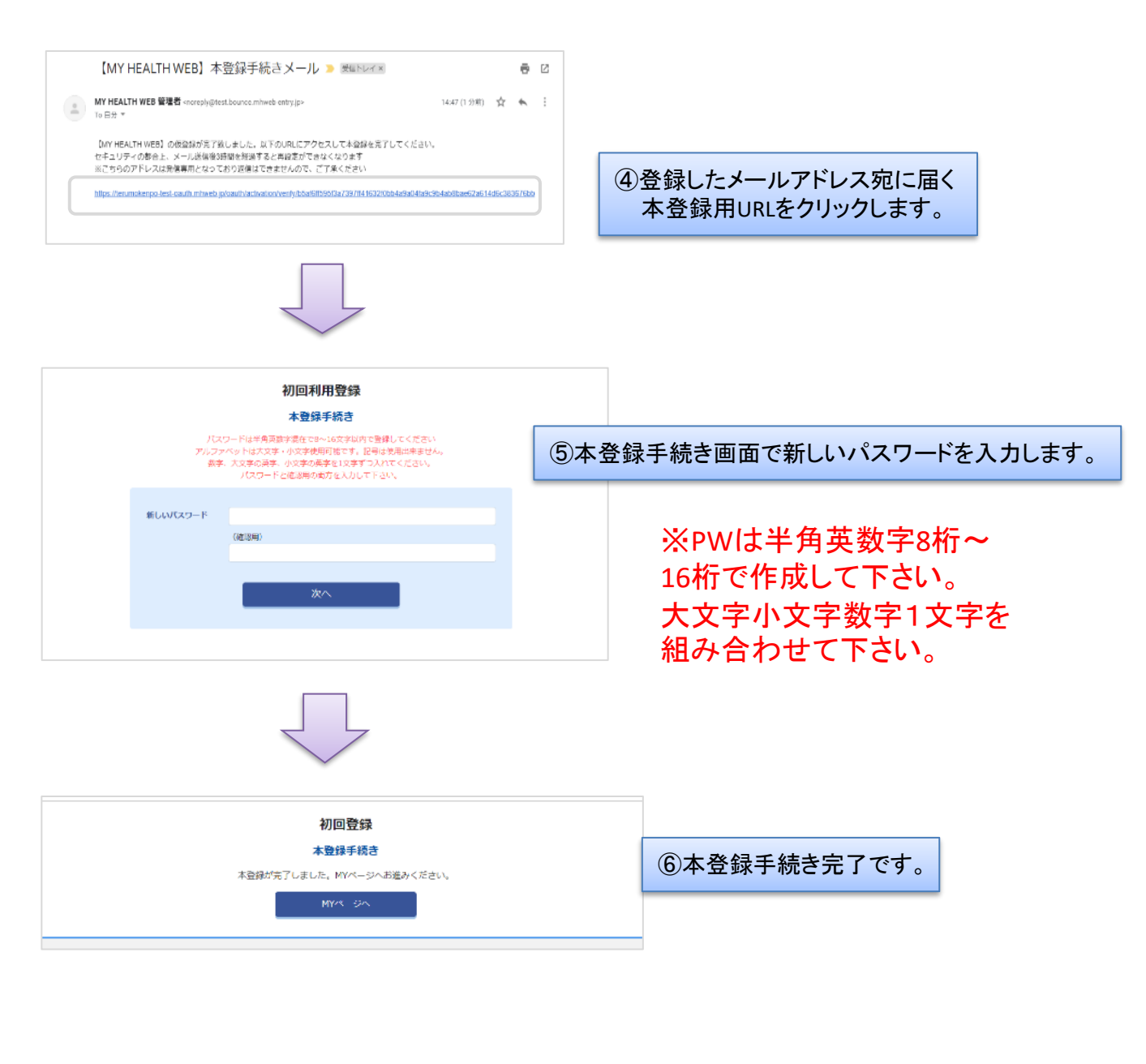

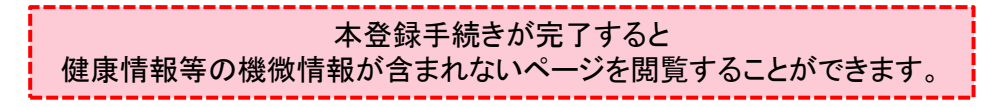

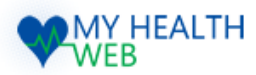

## 2.機微情報閲覧の為のセキュリティコード発行依頼

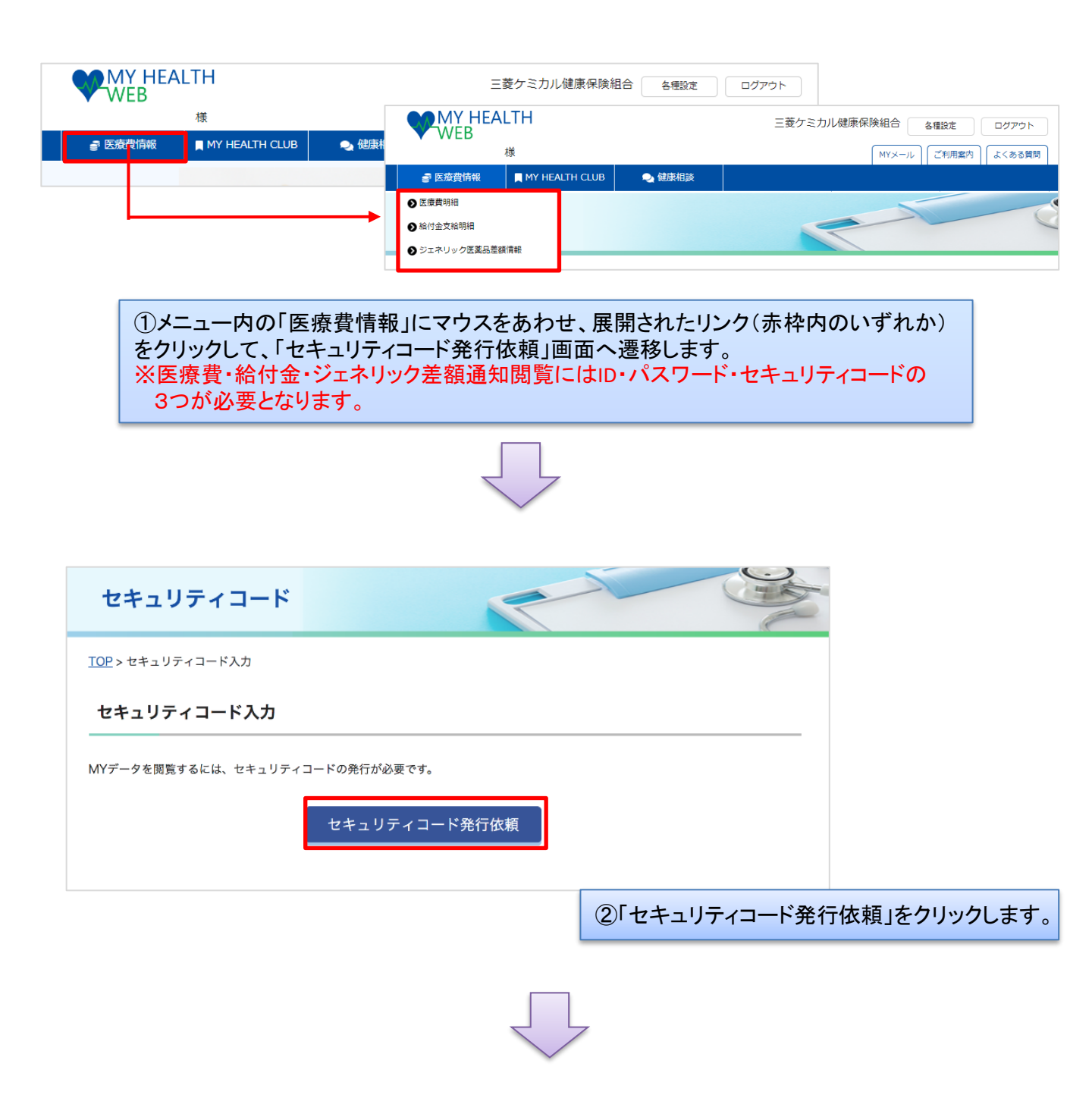

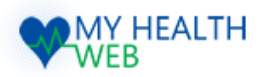

# 2.機微情報閲覧の為のセキュリティコード発行依頼

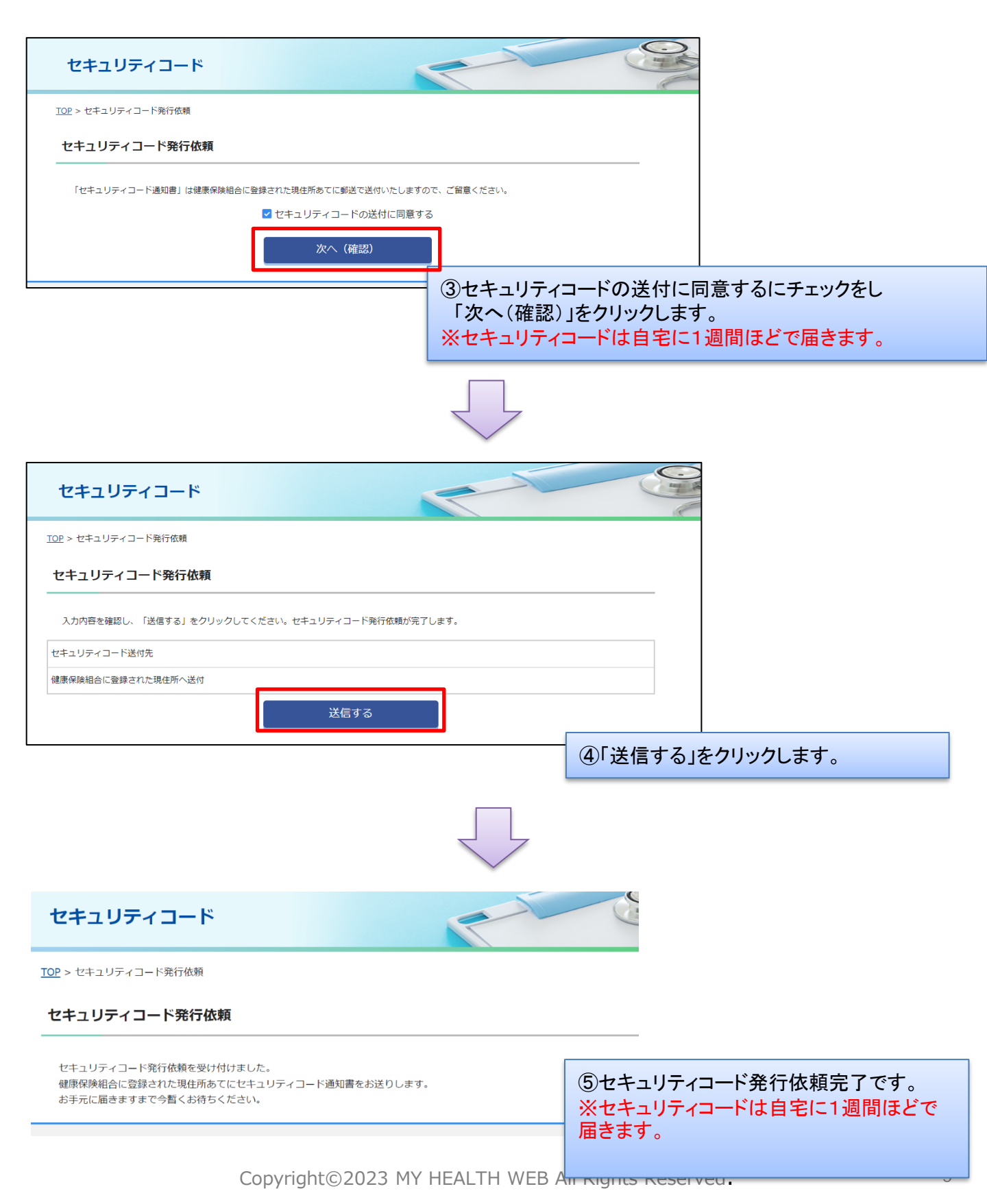

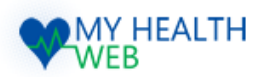

# 3.機微情報閲覧(セキュリティコードによる二段階認証)

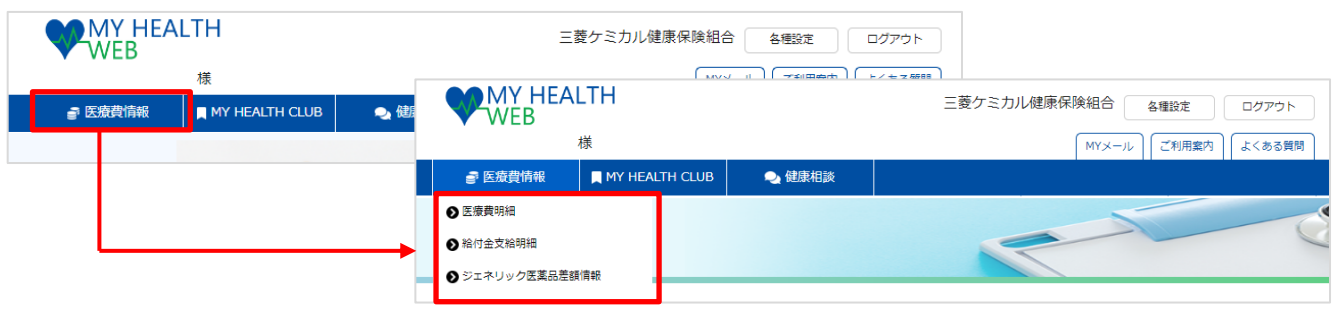

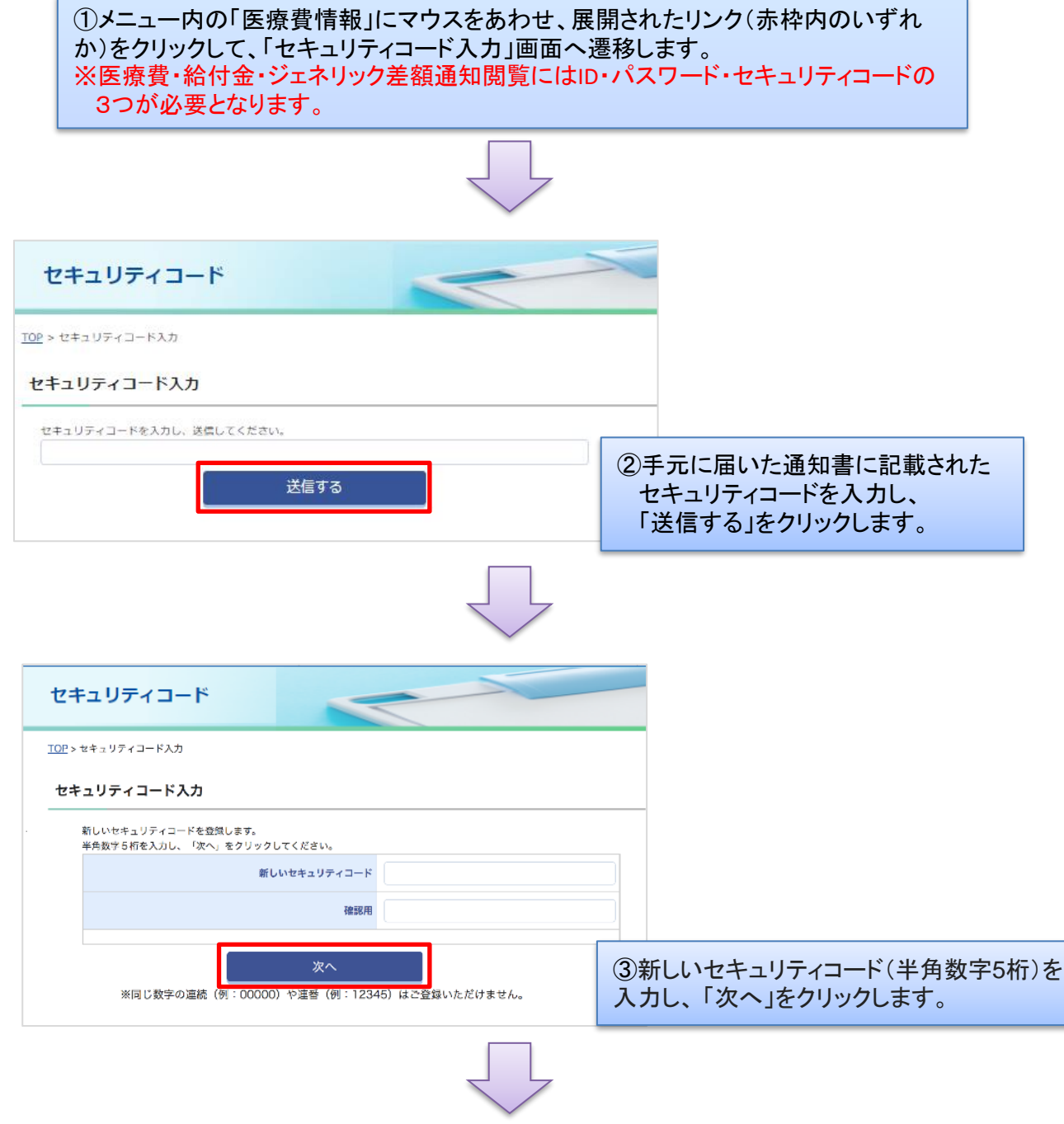

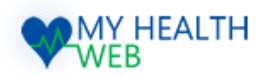

### 3.機微情報閲覧(セキュリティコードによる二段階認証)

| セキュリティコード                |                                       |
|--------------------------|---------------------------------------|
| <u>TOP</u> >セキュリティコード入力  |                                       |
| セキュリティコード入力              |                                       |
| 新しいセキュリティコードを登録しました。     |                                       |
| *^                       |                                       |
|                          | ④新しいセキュリティコードの登録完了後、<br>「次へ」をクリックします。 |
|                          |                                       |
| セキュリティコード                |                                       |
| <u>TOP</u> > セキュリティコード入力 |                                       |
| セキュリティコード入力              |                                       |
| ゼキュリティコードを入力し、送信してください。  |                                       |
| 送信する                     | ◎新しく登録したわたっ リティコードたみ カレ               |

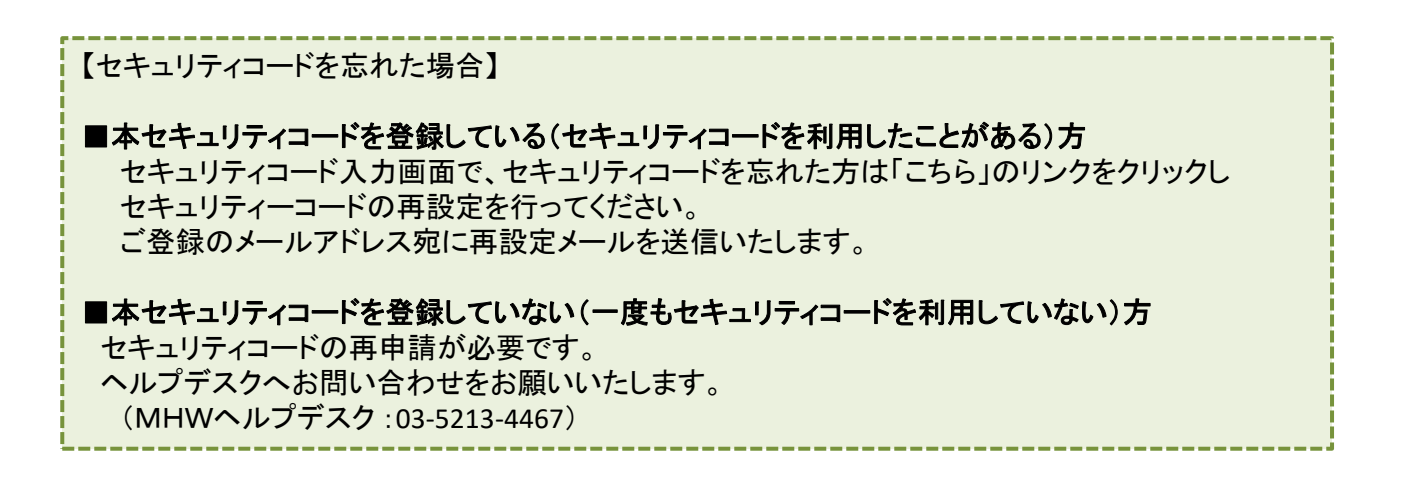

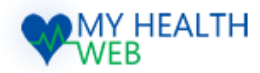

### 4.「医療費情報」医療費明細を確認する

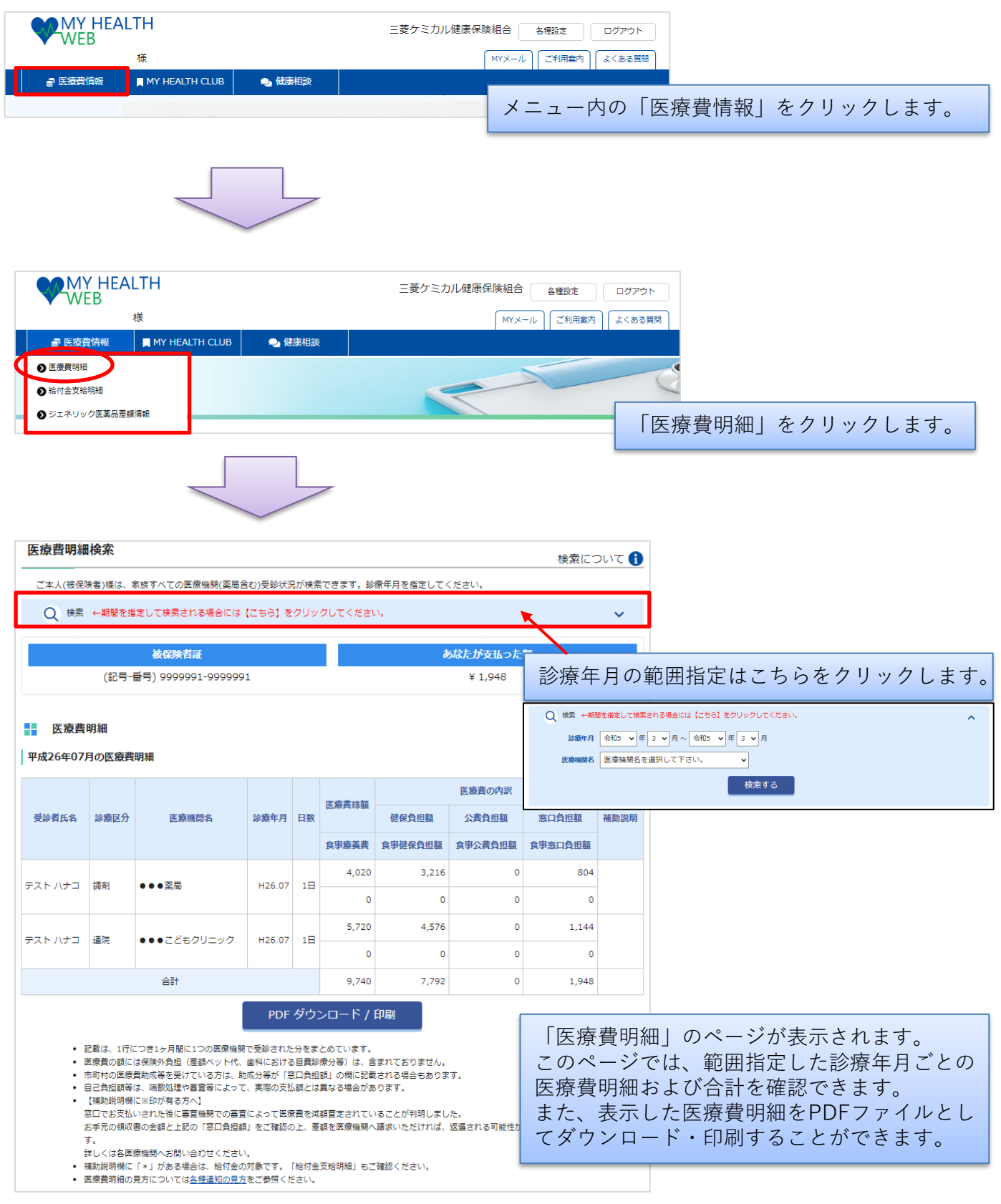

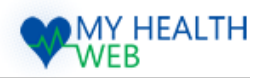

## 5.「医療費情報」医療費明細の見方

|                                                                                                    |                                                                    |                                                                                                    |                                                                |                                              |                                                               |                                                                    | 医療費の内訳                          |         |     |
|----------------------------------------------------------------------------------------------------|--------------------------------------------------------------------|----------------------------------------------------------------------------------------------------|----------------------------------------------------------------|----------------------------------------------|---------------------------------------------------------------|--------------------------------------------------------------------|---------------------------------|---------|-----|
| 受診者氏名                                                                                                    | 診療区分                                                               | 医療機関名                                                                                                    | 診療年月                                                           | 日数                                           | 医腺質総額                                                         | 健保負担額                                                              | 公費負担額                           | 窓口負担額   | 補助説 |
|                                                                                                    |                                                                    |                                                                                                    |                                                                |                                              | 食事療養費                                                         | 食爭健保負担額                                                            | 食爭公費負担額                         | 食爭窓口負担額 |     |
|                                                                                                    |                                                                    |                                                                                                    |                                                                |                                              | 4,020                                                         | 3,216                                                              | 0                               | 804     |     |
| ・スト ハナコ                                                                                                    | 381分1                                                              | ●●●梁扃                                                                                                    | H26.07                                                         | 1日                                           | 0                                                             | 0                                                                  | 0                               | 0       |     |
|                                                                                                    |                                                                    |                                                                                                    |                                                                |                                              | 5,720                                                         | 4,576                                                              | 0                               | 1,144   |     |
| ・スト ハナコ                                                                                                    | 1里1元                                                               | ●●●ごともクリニック                                                                                                   | H26.07                                                         | 1日                                           | 0                                                             | 0                                                                  | 0                               | 0       |     |
|                                                                                                    |                                                                    | 合計                                                                                                    |                                                                |                                              | 9,740                                                         | 7,792                                                              | 0                               | 1,948   |     |
| <ul> <li>記載原町</li> <li>自司</li> <li>1</li> <li>1</li> <li>1</li> <li>1</li> <li>1</li> <li>1</li> <li>5</li> <li>5</li> </ul> | は、1行につ<br>費の額には6<br>村の医療費買<br>う担額等は、<br>勤税明欄に?<br>でお支払いさ<br>元の領収書の | き1ヶ月間に1つの医療機関<br>保険外負担(差額ベット代、<br>助成等を受けている方は、助<br>端数処理や審査等によって<br>※印が有る方へ】<br>された後に審査機関での審査<br>D金額と上記の「窓口負担額 | PDF<br>で受診されが<br>成分等が「1<br>、実際の支持<br>によって医想<br>し <i>をご</i> 確認の | た分をま<br>た分をま<br>窓口負担<br>払額とに<br>原費を読<br>の上、考 | とめています<br>参原分等)は、<br>目額」の欄に記<br>は異なる場合が<br>成額査定されて<br>差額を医療機関 | 「<br>っ<br>含まれておりませ<br>記載される場合もあ<br>があります。<br>ていることが判明し<br>小請求いただけれ | ん。<br>ります。<br>ました。<br>ば、返還される可! | 能性がありま  |     |

| 受診者氏名<br>診療を受けた方の名前が表示されます。                                                                                                    |
|----------------------------------------------------------------------------------------------------|
| 診療区分<br>診療を受けた方の入院・通院などの診療等内容が表示されます。                                                                                             |
| 医療機問名<br>診療を受けた病院や薬局名が表示されます。                                                                                                    |
| 診 <u>療年月</u><br>診療を受けた年月が表示されます。                                                                                                  |
| 日数<br>1ヵ月に入院または通院した日数が表示されます。                                                                                                    |
| 医療費料額<br>治療や入院に要した費用の合計金額です。 (差額ベッド代や保険外の診療は含みません)                                                                                |
| 食事 <u>療義書</u><br>入院に要した食事費用の合計金額です。                                                                                               |
| <b>健保負担額</b><br>医療費総額のうち健康保険組合から医療機関へ支払った金額です。                                                                                    |
| 食事健保負担額<br>食事療養費のうち、健康保険組合から医療機関へ支払った金額です。                                                                                        |
| 公書負担額<br>医療費総額のうち国または市区町村等の医療費助成制度により支払われる金額です。                                                                                   |
| 食事<br>合書<br>合書<br>信書<br>信書<br>信書<br>信書<br>信書<br>信書<br>信書<br>のうち、<br>国または<br>市区町村の<br>医療<br>費助<br>成制度<br>により<br>支払われる<br>金額です。<br> |
| 窓口負担額<br>医療費総額のうちあなたが病院や薬局等の窓口で支払った金額です。                                                                                          |
| 食 <mark>事窓口負担額</mark><br>食事原養費のうち、あなたが病院の窓口で支払った金額です。                                                                             |
| 補助説明<br>補足内容を表示します。                                                                                                    |

Copyright©2023 MY HEALTH WEB All Rights Reserved.

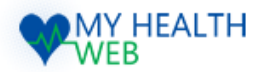

### 6.「医療費情報」給付金支給明細を確認する

| ₩<br>WE                                | Y HEALTH<br>EB<br>様<br>動物 HEALT              | TH CLUB                                        | 🗨 健康相談                                             |                                         | 三菱ケミカル健                    | 康保険組合 (<br>MYX-ル     |                          |                               | 「医璿                                                | 書情報                          | をク                       | リック                         | 1, = +,                    |
|----------------------------------------|----------------------------------------------|------------------------------------------------|----------------------------------------------------|-----------------------------------------|----------------------------|----------------------|--------------------------|-------------------------------|----------------------------------------------------|------------------------------|--------------------------|-----------------------------|----------------------------|
|                                        |                                              | $\overline{\ }$                                |                                                    | 7                                       |                            |                      | · _                      | 1 3 - 2                       |                                                    |                              |                          |                             |                            |
|                                        | Y HEALTH<br>B<br>様<br>情報 ■ MY HEALT          | TH CLUB                                        | 🗨 健康相                                              | ž                                       | 三菱ケミカル                     | L健康保険組合              | 3 <u>各種設定</u><br>ール ご利用家 | ログアウ<br>欧内 しくある               | 時間                                                 |                              |                          |                             |                            |
| <ul> <li>              金康員明福</li></ul> | 明細ク医薬品差額情報                                   |                                                |                                                    |                                         |                            |                      | 「<br>新                   | 合付金支                          | で給明約                                               | 細」をク                         | リック                      | クしま                         | •                          |
|                                        |                                              |                                                |                                                    | /                                       |                            |                      |                          |                               |                                                    |                              |                          |                             |                            |
| 給付金支給                                  | 明細検索                                         |                                                |                                                    |                                         |                            |                      |                          |                               |                                                    |                              |                          |                             |                            |
| Q 検索                                   |                                              |                                                |                                                    |                                         |                            |                      |                          |                               | ~                                                  |                              |                          |                             |                            |
|                                        | 被保険                                          | 者証                                             |                                                    |                                         |                            | あなた                  | の受給額                     |                               |                                                    |                              |                          |                             |                            |
|                                        | (記号-番号) 9999                                 | 991-99999                                      | 991                                                |                                         |                            | ¥ 85                 | <sup>59,</sup> 支給        | 年月の                           | 範囲打                                                | 「定はこ                         | ちらを                      | クリッ                         | クします                       |
| 給付金:                                   | 支給明細                                         |                                                |                                                    |                                         |                            | Г                    | 0.1970                   |                               |                                                    |                              |                          |                             |                            |
| 平成26年10月                               | 月の給付金支給明細                                    |                                                |                                                    |                                         |                            |                      | 支給年月                     | 令和2 • 年 1                     | 0 🗸 月 ~ 令和2                                        | ▼年 10 ▼月                     |                          |                             |                            |
| 対象者氏名                                  | 医療機問名                                        | 給付種別                                           |                                                    |                                         | 医療費の内訳                     |                      | 給付金種別指定                  | 給付金種別を選                       | 択して下さい 🗸                                           | 検索する                         |                          |                             |                            |
| 支給年月                                   | 診療年月/日数                                      | 診療区分                                           | 医療費総額                                              | 健保組合から<br>医療機関へ<br>支払った類                | 国・市区町村<br>で支払った額           | あなたが<br>窓口で<br>支払った顔 | 法定給付額                    | 付加給付額                         |                                                    |                              | -                        |                             |                            |
| テスト ハナコ<br>H26.10                      | 公立●●●総合病院<br>H26.04 / 12日                    | 入院                                             | 885,250                                            | 798,967                                 | 0                          | 86,283               | 798,967                  | 60,100                        | *                                                  |                              |                          |                             |                            |
|                                        |                                              | 7 102                                          | 合計                                                 |                                         |                            |                      | 798,967                  | 60,100                        |                                                    |                              |                          |                             |                            |
|                                        |                                              |                                                | PDE                                                | <i>ᡏᢆᠲᡃᢧ</i> ᠋᠆ᢞ                        | (160月)                     |                      |                          |                               |                                                    |                              |                          |                             |                            |
| • 補助<br>※ 「約<br>※ 給付                   | )説明欄に「*」がある*<br>合付金支給決定通知書)<br>11金支給明細の見方につ( | <sup>勝</sup> 合は、給付<br>を印刷したい<br>いては <u>各種通</u> | <b>給</b> れ<br>金の対象です。<br>場合は、年月<br>知 <u>の見方</u> をご | プランロー<br>「給付金支給明<br>指定 (支給年月)<br>参照ください | 新知書<br>開細」もご確認く<br>で単月を指定し | ださい。<br>てください        | この<br>給付<br>した           | Dページ<br>対金支統<br>に給付金<br>/ ロート | ジでは<br>合明細 <sup>:</sup><br>会支給 <sup>に</sup><br>・印/ | 、 範囲<br>を確認て<br>明細をP<br>剥するこ | 指定し<br>きます<br>DFフ<br>とがつ | 、た支約<br>す。ます<br>ァイル・<br>できま | 合年月の<br>た、表示<br>としてダ<br>す。 |

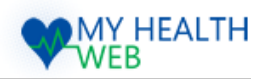

# 7.「医療費情報」給付金支給決定通知書を印刷する

| 給付金支給                                                | 明細検索                                                                                                    |                                                                                   |                                                                                                  |                                                                         |                                                     |                                                        |                                                                                              |           |             |                 |
|------------------------------------------------------|----------------------------------------------------------------------------------------------------|-----------------------------------------------------------------------------------|--------------------------------------------------------------------------------------------------|-------------------------------------------------------------------------|-----------------------------------------------------|--------------------------------------------------------|----------------------------------------------------------------------------------------------|-----------|-------------|-----------------|
| Q 検索                                                 |                                                                                                    |                                                                                   |                                                                                                  |                                                                         |                                                     |                                                        |                                                                                              |           | ~           |                 |
|                                                      |                                                                                                    |                                                                                   |                                                                                                  |                                                                         |                                                     |                                                        | - 7244.077                                                                                   |           |             |                 |
|                                                      | 做保険1<br>(記号-番号) 99999                                                                                                    | 言記<br>991-9999!                                                                   | 991                                                                                              |                                                                         |                                                     | න/ය/ද<br>¥ 85                                          | の受給額<br>59,067                                                                               |           |             |                 |
|                                                      |                                                                                                    |                                                                                   |                                                                                                  |                                                                         |                                                     |                                                        |                                                                                              |           |             |                 |
| 給付金引                                                 | <b>5給明細</b>                                                                                                    |                                                                                   |                                                                                                  |                                                                         |                                                     |                                                        |                                                                                              |           |             |                 |
| 平成26年10月                                             | の給付金支給明細                                                                                                    |                                                                                   |                                                                                                  |                                                                         |                                                     |                                                        | <                                                                                            | 前月  最新月   | 次月>         |                 |
| 対象者氏名                                                | 医療機関名                                                                                                    | 給付種別                                                                              |                                                                                                  |                                                                         | 医療費の内訳                                              |                                                        | 給何                                                                                           | す額        |             |                 |
| 支給年月                                                 | 診療年月/日数                                                                                                    | 診療区分                                                                              | 医療費総額                                                                                            | 健保組合から<br>医療機関へ<br>支払った額                                                | 国・市区町村<br>で支払った額                                    | あなたが<br>窓口で<br>支払った額                                   | 法定給付額                                                                                        | 付加給付額     | 補助説明        |                 |
| テスト ハナコ<br>H26.10                                    | 公立●●●総合病院<br>H26.04 / 12日                                                                                                    |                                                                                   | 0                                                                                                | 0                                                                       | 0                                                   | 0                                                      | 2,000                                                                                        | 0         | *           |                 |
|                                                      |                                                                                                    |                                                                                   | 合計                                                                                               |                                                                         |                                                     |                                                        | 2,000                                                                                        | 0         |             |                 |
|                                                      |                                                                                                    |                                                                                   | PDF                                                                                              | ダウンロード                                                                  | " / 印刷                                              |                                                        | 給付                                                                                           | 金支給注      | 央定通:        | 知書をクリックます。      |
| ※ 給付                                                 | 金支給明細の見方につい                                                                                                    | いては <u>各種</u> 通                                                                   | <u>斜知の見方</u> をご                                                                                  | 参照ください                                                                  |                                                     |                                                        |                                                                                              |           |             |                 |
|                                                      |                                                                                                    |                                                                                   | 給付金                                                                                              | 支給決定通知書                                                                 |                                                     | 三菱ケミカル                                                 | 三要ケミカル健康保険<br>合和5年0<br>健康保険<br>2<br>()<br>()<br>()<br>()<br>()<br>()<br>()<br>()<br>()<br>() | 組合<br>12月 |             |                 |
| 給付金。                                                 | 支給額合計 2,000円                                                                                                    | 新行政部分                                                                             |                                                                                                  | 変疲費の                                                                    | 14.39                                               | 約月間                                                    |                                                                                              |           |             |                 |
| 支胎                                                   | 13.41 IA MERENN 41                                                                                                    | 診療区分                                                                              | 医收费能加                                                                                            |                                                                         | viax<br>取付で あなたが窓口で<br>支<br>額 払った額                  | <b>法定給付</b> 權                                          | 村加給付期                                                                                        | al .      |             |                 |
| テスト<br>R5J                                           | ハナコ 公立●●総合病院<br>02 -                                                                                                    | インフルエンザ補                                                                          | Ib                                                                                               | 0 0                                                                     | 0 0                                                 | 2,000                                                  | 0                                                                                            |           |             |                 |
| ・補助説明<br>※この通知<br>※この決定<br>された100<br>通しても載<br>月以内に、1 | 職に「キ」がある場合は、新付金の対象です。<br>たは、高級務査員、一等会記道元金など提供<br>に不服があるときは、この通道部室会対策の。<br>目から追知しての知识に主会務報題等会対<br>がないときや、決定の執行者による罪しい<br>議論解解者会報告として現紀できます。たこ | 。「給付金支給明題」<br>保険能合より支払われ<br>た日の翌日から起算し<br>(探生労働者の)に再答<br>損害を避けるため緊急<br>だし、原則として、載 | 合計<br>もご確認ください。<br>る給付会が記載されていま<br>て60日以内に文書まえは口<br>だ朋友できます。なお、ご<br>の差があるとき、その他<br>決め日から1年を経過すると | す。<br>調で社会保険審査官(他方厚生)<br>刀法定の経営の数えは、商務石<br>国本な期所があるとは、最決<br>訴えを提起できません。 | 友)同内)に審査部表できます。<br>営業の成長を経た後でないと、<br>を軽なくても視起できます。こ | 2,000<br>また、その決定に不服がある<br>現起できませんが、再審査<br>の訴えは、載決の送道を受 | 0<br>5ときは、決定言の懐本が辺<br>際水があった日から3ヶ月を<br>付た日の翌日から起第してで                                         |           | 二十 师-       | 78              |
|                                                      |                                                                                                    |                                                                                   |                                                                                                  |                                                                         |                                                     |                                                        | 於                                                                                            | す金支約      | ッナ順<br>合決定) | の<br>通知が印刷できます。 |

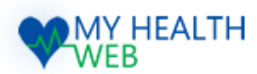

### 8.「医療費情報」ジェネリック医薬品差額情報を確認する

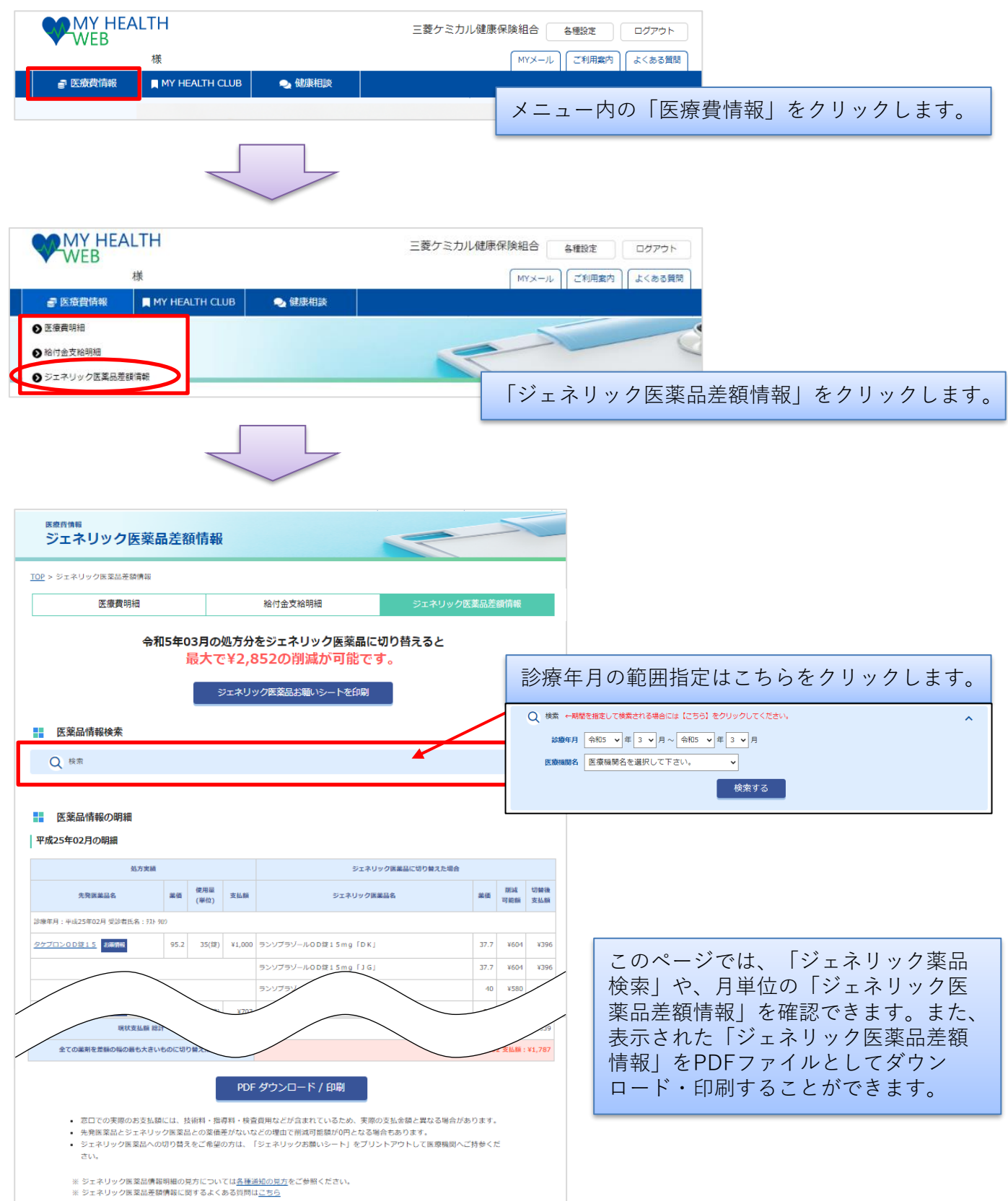

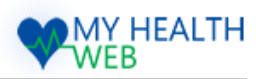

### 9.「医療費情報」ジェネリック医薬品差額情報の見方

### 医薬品情報の明細

### 平成25年02月の明細

| 処方実績                      |      |             |        | ジェネリック医薬品に切り替えた場合        |         |           |            |
|---------------------------|------|-------------|--------|--------------------------|---------|-----------|------------|
| 先発振業品名                    | 業価   | 使用量<br>(単位) | 支払額    | ジェネリック医薬品名               | 菜価      | 削減<br>可能額 | 切替後<br>支払額 |
| 診療年月:平成25年02月受診者氏名:テスト タt | 19   |             |        |                          |         |           |            |
| タケブロン0D錠15 お蒸惰報           | 95.2 | 35(掟)       | ¥1,000 | ランソプラゾールOD従15mg「DK」      | 37.7    | ¥604      | ¥396       |
|                           |      |             |        | ランソプラゾールOD掟15mg「JG」      | 37.7    | ¥604      | ¥396       |
|                           |      |             |        | ランソプラゾールOD従15mg「タイヨー」    | 40      | ¥580      | ¥420       |
| ロキソニン徒60mg 表示情報           | 18.6 | 126(錠)      | ¥703   | ロキソプロフェンナトリウム徒60mg「タイヨー」 | 5.6     | ¥491      | ¥212       |
|                           |      |             |        | ロキソプロフェンナノ               | 5.6     | ¥491      | ¥24        |
|                           |      |             |        |                          | 5.6     |           | _          |
| 現状支払期 総計                  | +    |             |        |                          |         |           | ¥4,639     |
| 全ての意利を差額の場の最も大きい          | eocu | り替えた場合      | 1      | NUM TO SOLAT             | : ¥2,85 | 2 支払順     | ¥1,787     |

-----ジェネリック医薬品情報明細の見方

### 処方実績

あなたが処方された医薬品の情報です。

#### 先発医薬品名

あなたが処方された先発医薬品です。「お薬情報」から医薬品の詳しい情報を閲覧出来ます。

#### 薬価

医薬品の価格です。

### 使用重

処方された医薬品の量です。

### 支払額

薬価 × 使用量 × 3割(自己負担分) = 支払額(小数点以下四捨五入)で算出された金額です。

### ジェネリック医薬品名

先発医薬品と同じ効能を持つジェネリック医薬品の品名です。

### 削減可能額

あなたに処方された先発医薬品をジェネリック医薬品に切り替えた場合に削減出来る金額です。

### 切替後支払額

ジェネリック医薬品に切り替えた場合にあなたが支払う金額です。

※窓口での実際のお支払額には、技術料・指導料・検査費用などが含まれているため、
 実際の支払金額と異なる場合があります。
 ※削減可能額が0円となる場合もあります。

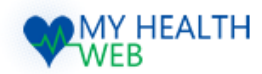

# 10.「医療費情報」ジェネリックお願いシートを印刷する

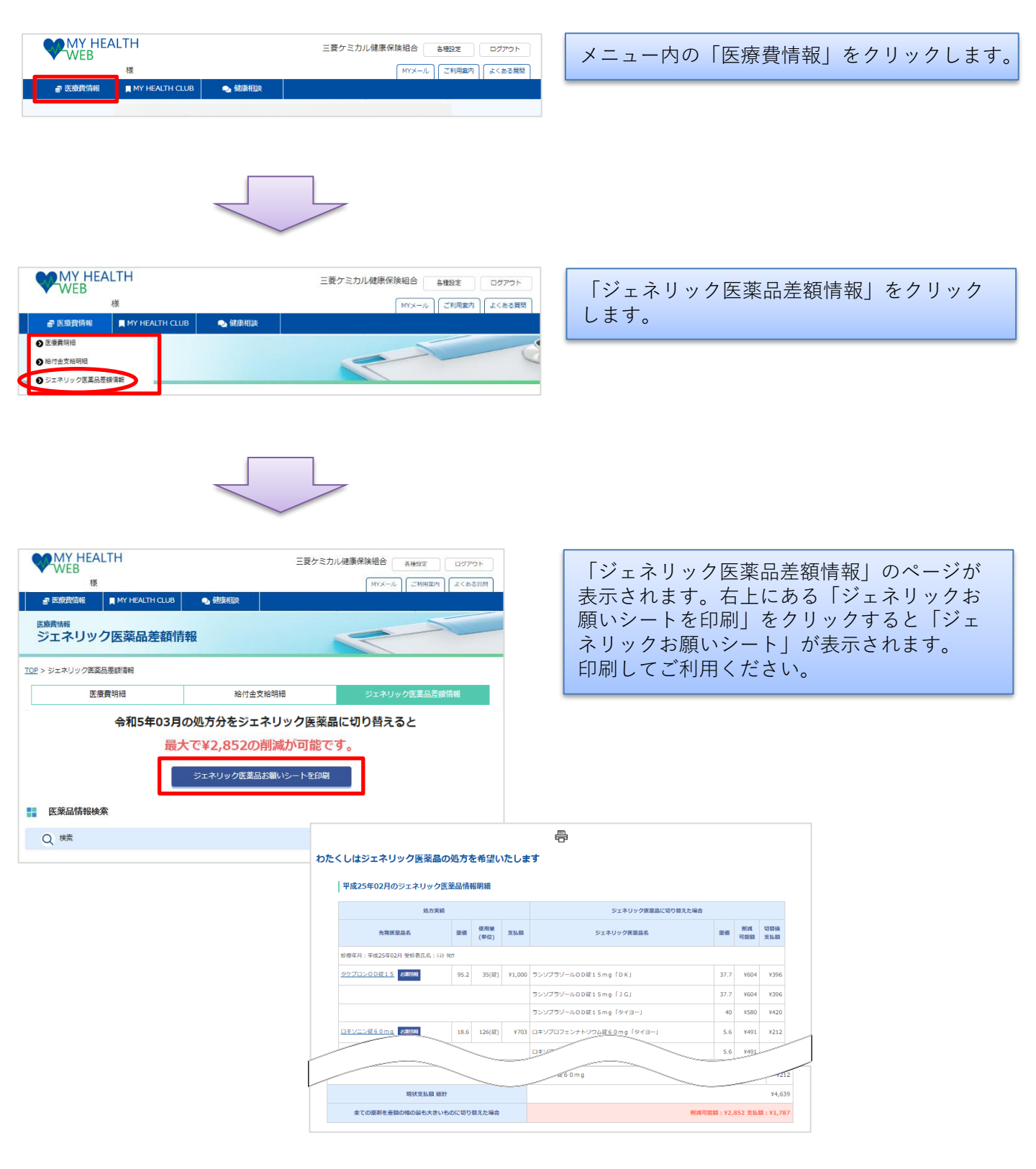

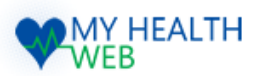

# 11.「医療費情報」ジェネリック「お薬情報」を確認する

| VVLD                                                                                                    | í.                                                                                                    |                                                                                                    |                                                                                                    | 三菱ク                                                                                                    | <b>r</b> ミカル健康保険組 |                                                                                                    | 各種設定                                                                                                    |                                                                                                    | ログアウト                                                                                                    |
|----------------------------------------------------------------------------------------------------|----------------------------------------------------------------------------------------------------|----------------------------------------------------------------------------------------------------|----------------------------------------------------------------------------------------------------|----------------------------------------------------------------------------------------------------|-------------------|----------------------------------------------------------------------------------------------------|----------------------------------------------------------------------------------------------------|----------------------------------------------------------------------------------------------------|----------------------------------------------------------------------------------------------------|
| 様                                                                                                    |                                                                                                    |                                                                                                    |                                                                                                    |                                                                                                    | M                 | YX-ル                                                                                                    | ご利用                                                                                                    | 腹内                                                                                                    | よくある質問                                                                                                    |
| 를 医療費情報 ■ M                                                                                                    | IY HEALT                                                                                                    | 'H CLUB                                                                                                    |                                                                                                    | 🧙 健康相談                                                                                                    | >                 | ×                                                                                                    | 고 -                                                                                                    | -内                                                                                                    | ン「医療費情報」をクリックします。                                                                                                    |
|                                                                                                    | 7                                                                                                    |                                                                                                    |                                                                                                    |                                                                                                    |                   |                                                                                                    |                                                                                                    |                                                                                                    |                                                                                                    |
| WEB MY HEALTH                                                                                                    |                                                                                                    |                                                                                                    |                                                                                                    | 三菱ク                                                                                                    | 「ミカル健康保険組         | 16                                                                                                    | 各種設定                                                                                                    |                                                                                                    | סלדלא                                                                                                    |
| 様                                                                                                    |                                                                                                    |                                                                                                    |                                                                                                    |                                                                                                    | M                 | YX-JL                                                                                                    | ご利                                                                                                    | 國案内                                                                                                    | よくある質問                                                                                                    |
| ● 医療費情報                                                                                                    | Y HEALTI                                                                                                    | H CLUB                                                                                                    |                                                                                                    | 2.健康相談                                                                                                    |                   |                                                                                                    |                                                                                                    |                                                                                                    |                                                                                                    |
| ) 医療費明細<br>2 終付全支 <del>終明細</del>                                                                                                    |                                                                                                    |                                                                                                    |                                                                                                    |                                                                                                    | -                 | N                                                                                                    |                                                                                                    | -                                                                                                    | C                                                                                                    |
| ションションションションションションションションションションションションションシ                                                                                                    |                                                                                                    |                                                                                                    |                                                                                                    |                                                                                                    |                   |                                                                                                    |                                                                                                    |                                                                                                    |                                                                                                    |
|                                                                                                    |                                                                                                    |                                                                                                    |                                                                                                    |                                                                                                    | 「ジ                | 、<br>エン                                                                                                    | ネリ                                                                                                    | ック                                                                                                    | 医薬品差額情報」をクリックします。                                                                                                    |
|                                                                                                    |                                                                                                    |                                                                                                    |                                                                                                    | _                                                                                                    |                   |                                                                                                    |                                                                                                    |                                                                                                    |                                                                                                    |
|                                                                                                    | _                                                                                                    |                                                                                                    |                                                                                                    |                                                                                                    |                   |                                                                                                    |                                                                                                    |                                                                                                    |                                                                                                    |
|                                                                                                    |                                                                                                    |                                                                                                    |                                                                                                    |                                                                                                    |                   |                                                                                                    |                                                                                                    |                                                                                                    |                                                                                                    |
|                                                                                                    |                                                                                                    |                                                                                                    | $\sim$                                                                                                    |                                                                                                    |                   |                                                                                                    |                                                                                                    |                                                                                                    |                                                                                                    |
|                                                                                                    |                                                                                                    |                                                                                                    |                                                                                                    |                                                                                                    |                   |                                                                                                    |                                                                                                    |                                                                                                    |                                                                                                    |
| 医薬品情報の明細                                                                                                    |                                                                                                    |                                                                                                    |                                                                                                    |                                                                                                    |                   |                                                                                                    |                                                                                                    |                                                                                                    |                                                                                                    |
| 成25年02月の明細                                                                                                    |                                                                                                    |                                                                                                    |                                                                                                    |                                                                                                    |                   |                                                                                                    |                                                                                                    |                                                                                                    |                                                                                                    |
| 処方実績                                                                                                    |                                                                                                    |                                                                                                    |                                                                                                    | ジェネリック原                                                                                                    | 「第品に切り替えた場合       |                                                                                                    |                                                                                                    |                                                                                                    |                                                                                                    |
| 先発医薬品名                                                                                                    | 菜価                                                                                                    | 使用量<br>(単位)                                                                                                    | 支払額                                                                                                    | ジェネリック医薬品名                                                                                                    | i                 | 菜価                                                                                                    | 削減<br>可能額                                                                                                    | 切替後<br>支払額                                                                                                    |                                                                                                    |
| 昨月:平成25年02月 受診者氏名:テスト                                                                                                    | 500                                                                                                    |                                                                                                    |                                                                                                    |                                                                                                    |                   |                                                                                                    |                                                                                                    |                                                                                                    |                                                                                                    |
| ブロン0 D 錠1 5 お料節剤                                                                                                    | 95.2                                                                                                    | 35(錠)                                                                                                    | ¥1,000                                                                                                    | ランソプラゾールOD錠15mg「DK」                                                                                                    |                   | 37.7                                                                                                    | ¥604                                                                                                    | ¥396                                                                                                    |                                                                                                    |
|                                                                                                    |                                                                                                    |                                                                                                    |                                                                                                    |                                                                                                    |                   |                                                                                                    |                                                                                                    |                                                                                                    |                                                                                                    |
|                                                                                                    |                                                                                                    |                                                                                                    |                                                                                                    | ランソプラゾールOD錠15mg「JG」                                                                                                    |                   | 37.7                                                                                                    | ¥604                                                                                                    | ¥396                                                                                                    |                                                                                                    |
|                                                                                                    |                                                                                                    |                                                                                                    |                                                                                                    | ランソプラゾールOD錠15mg「JG」<br>ランソプラゾールOD錠15mg「タイヨー」                                                                                                    |                   | 37.7<br>40                                                                                                    | ¥604<br>¥580                                                                                                    | ¥396<br>¥420                                                                                                    |                                                                                                    |
| - <u>ソニン錠60mg</u> 数 8                                                                                                    | 18.6                                                                                                    | 126(錠)                                                                                                    | ¥703                                                                                                    | ランソプラゾールOD錠1 Smg「JG」<br>ランソプラゾールOD錠1 Smg「タイヨー」<br>ロキソプロフェンナトリウム錠6 0mg「タイヨ                                                                                                    | 3—]               | 37.7<br>40<br>5.6                                                                                                    | ¥604<br>¥580<br>¥491                                                                                                    | ¥396<br>¥420<br>¥212                                                                                                    |                                                                                                    |
| <del>-ソニン館60ma</del> 85 発<br>お薬情報                                                                                                    | 18.6                                                                                                    | 126(錠)                                                                                                    | ¥703                                                                                                    | ランソプラソールOD錠15mg「JG」<br>ランソプラソールOD錠15mg「タイヨー」<br>ロキソプロフェンナトリウム錠60mg「タイヨ                                                                                                    | a-J               | 37.7<br>40<br>5.6<br>5.6                                                                                                    | ¥604<br>¥580<br>¥491<br>¥491                                                                                                    | ¥396<br>¥420<br>¥212<br>¥212                                                                                                    |                                                                                                    |
| - ジェン線60ma 25 第<br>お楽情報                                                                                                    | 18.6                                                                                                    | 126(錠)                                                                                                    | ¥703                                                                                                    | ランソプラゾールOD錠15mg「JG」<br>ランソプラゾールOD錠15mg「タイヨー」<br>ロキソプロフェンナトリウム錠60mg「タイヨ                                                                                                    |                   | 37.7<br>40<br>5.6<br>5.6<br>5.6                                                                                                    | ¥604<br>¥580<br>¥491<br>¥491<br>¥491                                                                                                    | ¥396<br>¥420<br>¥212<br>¥212<br>¥212                                                                                                    |                                                                                                    |
| ソニン(¥6 0 ma 2 1<br>お楽情報<br>計 お来な: タケプロンのD<br>フキ<br>2 970(4778 3770 97)                                                                                                    | 18.6                                                                                                    | 126(錠)                                                                                                    | ¥703                                                                                                    | ランソプラゾールOD錠15mg「JG」<br>ランソプラゾールOD錠15mg「タイヨー」<br>ロキソプロフェンナトリウム錠60mg「タイヨ                                                                                                    | -                 | 37.7<br>40<br>5.6<br>5.6<br>5.6<br>6.2                                                                                                    | ¥604<br>¥580<br>¥491<br>¥491<br>¥491<br>¥367                                                                                                    | ¥396<br>¥420<br>¥212<br>¥212<br>¥212<br>¥212<br>¥208                                                                                                    |                                                                                                    |
| <u>ソニンぼ60ma</u><br>参楽情報                                                                                                    | 18.6                                                                                                    | 126(錠)                                                                                                    | ¥703                                                                                                    | ランソプラゾールOD錠15mg「JG」<br>ランソプラゾールOD錠15mg「タイヨー」<br>ロキソプロフェンナトリウム錠60mg「タイヨ                                                                                                    |                   | 37.7<br>40<br>5.6<br>5.6<br>5.6<br>6.2<br>6.2                                                                                                    | ¥604<br>¥580<br>¥491<br>¥491<br>¥491<br>¥367<br>¥367                                                                                                    | ¥396<br>¥420<br>¥212<br>¥212<br>¥212<br>¥212<br>¥208<br>¥208                                                                                                    |                                                                                                    |
| ソニンぼら 0 mg 2 1<br>お楽情報<br>ま お菜名: タケブロン 0 D<br>2 2 212 2015 70 / 10 20<br>2 2 212 2015 70 / 10 20<br>2 2 212 2015 70 / 10 20<br>2 2 212 2015 70 / 10 20<br>2 2 2 212 2015 70 / 10 20<br>2 2 2 2 2 2 2 2 2 2 2 2 2 2 2 2 2 2 2                                                                                                     | 18.6                                                                                                    | 126(iĝ)                                                                                                    | ¥703                                                                                                    | ランソプラゾールOD錠15mg「JG」<br>ランソプラゾールOD錠15mg「タイヨー」<br>ロキソプロフェンナトリウム錠60mg「タイヨ                                                                                                    | а– J              | 37.7<br>40<br>5.6<br>5.6<br>5.6<br>6.2<br>6.2                                                                                                    | ¥604<br>¥580<br>¥491<br>¥491<br>¥491<br>¥367<br>¥367                                                                                                    | ¥396<br>¥420<br>¥212<br>¥212<br>¥212<br>¥208<br>¥208                                                                                                    | ノック医薬品差額情報   のページがま                                                                                                    |
| Xニン(す60mg) 25 1     あまには、     あまには、     あまには、     あまには、     ないに、     ないに、 | 18.6<br>トカテゴリー名<br>> プロトンポ                                                                                                    | 126(錠)                                                                                                    | ¥703                                                                                                    | ランソプラゾールOD錠15mg「JG」<br>ランソプラゾールOD錠15mg「タイヨー」<br>ロキソプロフェンナトリウム錠60mg「タイヨ                                                                                                    | 9-j               | 37.7<br>40<br>5.6<br>5.6<br>6.2<br>6.2<br>6.2                                                                                                    | ¥604<br>¥580<br>¥491<br>¥491<br>¥367<br>¥367<br>¥367                                                                                                    | ¥396<br>¥420<br>¥212<br>¥212<br>¥212<br>¥208<br>¥208                                                                                                    | ー<br>リック医薬品差額情報」のページが表<br>ジェネリック医薬品差額情報内の                                                                                           |
|                                                                                                    | 18.6<br><b>トカテゴリー名</b><br>> プロトンポ                                                                                                    | 126(錠)<br>ンプ相書薬                                                                                                    | ¥703                                                                                                    | ランゾラゾールOD錠15mg「JG」<br>ランゾブラゾールOD錠15mg「タイヨー」<br>ロキソプロフェンナトリウム錠60mg「タイヨ                                                                                                    | а-ј               | 37.7<br>40<br>5.6<br>5.6<br>5.6<br>6.2<br>6.2<br>6.2                                                                                                    | ¥604         ¥580         ¥491         ¥491         ¥491         ¥367         ¥367         ジれ言                                                                                                    | ¥396<br>¥420<br>¥212<br>¥212<br>¥212<br>¥208<br>¥208<br>¥208                                                                                                    | ノック医薬品差額情報」のページが表<br>ジェネリック医薬品差額情報内の<br>Fクリックすると、各医薬品の詳細情                                                                           |
|                                                                                                    | 18.6       トカテゴリー名       > ブロトンボ       、逆流性食道()       横環の内発発明                                                                                                    | 126(錠)                                                                                                    | ¥703                                                                                                    | ランソプラゾールOD錠15mg「JG」<br>ランソプラゾールOD錠15mg「タイヨー」<br>ロキソプロフェンナトリウム錠60mg「タイヨ<br>ー・・・・・・・・・・・・・・・・・・・・・・・・・・・・・・・・・・・・                                                                                                    | 3-j               | 37.7<br>40<br>5.6<br>5.6<br>6.2<br>6.2<br>6.2                                                                                                    | ¥604         ¥580         ¥491         ¥491         ¥367         ¥367         ¥367         ¥367         第367         第367                                                                                                    | ¥396<br>¥420<br>¥212<br>¥212<br>¥212<br>¥208<br>¥208                                                                                                    | ノック医薬品差額情報」のページが表<br>ジェネリック医薬品差額情報内の<br>とクリックすると、各医薬品の詳細情<br>1ます。                                                                   |
| シンニンぼらり加加         ゴ         ゴ           お菜信報                                                                                                    |                                                                                                    | 126(錠)<br>、<br>ンプ昭書薬<br>炎, 萩びらん/4<br>8)、萩スフロイ<br>売助ー貫発感<br>クター・ビロリ                                                                                                    | ¥703<br>計開食通送流行<br>(ド住式必須算会<br>十二指腸発得<br>ノ環決胃炎                                                                                                    | ランソプラゾールOD錠15mg「シイヨー」<br>コンソプラゾールOD錠15mg「タイヨー」<br>ロキソプロフェンナトリウム錠60mg「タイヨ<br>ー・・・・・・・・・・・・・・・・・・・・・・・・・・・・・・・・・・・・                                                                                                    | 3-j               | 37.7<br>40<br>5.6<br>5.6<br>6.2<br>6.2<br>6.2<br>で<br>文<br>変<br>が                                                                                                    | ¥604         ¥580         ¥491         ¥491         ¥491         ¥367         ¥367         ジれ情表度                                                                                                    | ¥396       ¥420       ¥212       ¥212       ¥212       ¥212       ¥208       ¥208       ¥208       ¥208       ¥208       ¥208       ¥208       ¥208       ¥208       ¥208       ¥208       ¥208       ¥208       ¥208       ¥208       ¥208       ¥208       ¥208       ¥208       ¥208       ¥208       ¥208       ¥208       ¥208       ¥208       ¥208       ¥208       ¥208       ¥208       ¥208       ¥208       ¥208       ¥208       ¥208       ¥208       ¥208       ¥208       ¥208       ¥208       ¥208       ¥208       ¥208       ¥208       ¥208       ¥208       ¥208       ¥208       ¥208       ¥208       ¥208       ¥208       ¥208       ¥208       ¥208       ¥208       ¥208 </td <th>ノック医薬品差額情報」のページが表<br/>ジェネリック医薬品差額情報内の<br/>とクリックすると、各医薬品の詳細情<br/>います。</th>                                                                | ノック医薬品差額情報」のページが表<br>ジェネリック医薬品差額情報内の<br>とクリックすると、各医薬品の詳細情<br>います。                                                                   |
| EVエンぼら 0ma      A 業情報     A 業情報     S 業情報     S 業代 タケブロンOD     S 次行き 977 978     S 次行き 977 978     S 次行き 978     S 次行き 978     S 次行き 978     S 次行き 978     S 次行き 978     S 次行き 978     S 次行き 978     S 次行き 978     S 次行き 978     S 次行き 978     S 次行き 978     S 次行き 978     S 次行き 978     S 次行き 978     S 次行き 978     S 次行き 978     S 次行き 978     S 次行き 978     S 次行き 978     S 次行     S 次行き 978     S 次行き 978     S 次行     S 次行 | <b>ドカデゴリー名</b> ドカデゴリー名   ど湾住食追   「は、「「「「」」」、   「「」の除気が   日、   「「」のないないたいたいたいたいたいたいたいたいたいたいたいたいたいたいたいたいたいた                                                                                                    | 126(錠)<br>、<br>、<br>、<br>ボ<br>び<br>う<br>パ<br>田<br>画<br>裏<br>、<br>が<br>び<br>ら<br>八<br>田<br>書<br>裏<br>、<br>が<br>び<br>ら<br>八<br>田<br>書<br>裏<br>、<br>が<br>び<br>ら<br>ん<br>、<br>新<br>び<br>ち<br>ん<br>つ<br>、<br>新<br>い<br>ち<br>ス<br>ワ<br>ロ<br>ー<br>の<br>し<br>つ<br>し<br>つ<br>し<br>し<br>こ<br>つ<br>し<br>つ<br>し<br>つ<br>し<br>つ<br>し<br>つ<br>し<br>つ<br>し<br>つ<br>し<br>つ<br>し<br>つ<br>し<br>つ<br>し<br>つ<br>し<br>つ<br>し<br>つ<br>し<br>つ<br>し<br>つ<br>し<br>つ<br>し<br>し<br>こ<br>つ<br>し<br>つ<br>し<br>つ<br>し<br>つ<br>し<br>つ<br>し<br>つ<br>し<br>つ<br>し<br>つ<br>し<br>つ<br>し<br>つ<br>し<br>つ<br>し<br>つ<br>し<br>つ<br>し<br>つ<br>し<br>つ<br>し<br>つ<br>し<br>つ<br>し<br>し<br>つ<br>し<br>つ<br>し<br>つ<br>し<br>つ<br>し<br>つ<br>し<br>つ<br>し<br>つ<br>し<br>つ<br>し<br>つ<br>し<br>つ<br>し<br>つ<br>つ<br>し<br>つ<br>し<br>つ<br>つ<br>つ<br>し<br>つ<br>し<br>つ<br>し<br>つ<br>つ<br>つ<br>し<br>つ<br>つ<br>つ<br>し<br>つ<br>つ<br>つ<br>つ<br>つ<br>つ<br>つ<br>つ<br>つ<br>つ<br>つ<br>つ<br>つ                                                                                                    | ¥703<br>主帯食道送流話<br>イド性抗炎症<br>1、2、2、2、2、2、2、2、2、2、2、2、2、2、2、2、2、2、2、2                                                                                                    | ランソプラゾールOD錠15mg「JG」<br>ランソプラゾールOD錠15mg「タイヨー」<br>ロキソプロフェンナトリウム錠60mg「タイヨ<br>ロキンプロフェンナトリウム錠60mg「タイヨ<br>ロキンプロフェンナトリウム錠60mg「タイヨ<br>ロキンプロフェンナトリウム錠60mg「タイヨー」<br>ロキンプロフェンナトリウム錠60mg「タイヨー」                                                                                                    | Э-J               | 37.7<br>40<br>5.6<br>5.6<br>6.2<br>6.2<br>6.2<br>「さ薬が                                                                                                    | ¥604         ¥580         ¥491         ¥491         ¥491         ¥367         ¥367         138         \$\$\$\$\$\$\$\$\$\$\$\$\$\$\$\$\$\$\$\$\$\$\$\$\$\$\$\$\$\$\$\$\$\$\$\$                                                                                                    | ¥396       ¥420       ¥212       ¥212       ¥212       ¥212       ¥212       ¥208       ¥208       *208       *208       *208       *208       *208       *208       *208       *208       *208       *208       *208       *208       *208       *208       *208       *208       *208       *208       *208       *208       *208       *208       *208       *208       *208       *208       *208       *208       *208       *208       *208       *208       *208       *208       *208       *208       *208       *208       *208       *208       *208       *208       *208       *208       *208       *208       *208       *208       *208       *208       *208       *208       *208 </td <th><ul> <li>リック医薬品差額情報」のページが表<br/>ジェネリック医薬品差額情報内の<br/>とクリックすると、各医薬品の詳細情<br/>います。</li> <li>フ表示が無い場合は「お薬情報」は表示</li> </ul></th>                | <ul> <li>リック医薬品差額情報」のページが表<br/>ジェネリック医薬品差額情報内の<br/>とクリックすると、各医薬品の詳細情<br/>います。</li> <li>フ表示が無い場合は「お薬情報」は表示</li> </ul>                |
|                                                                                                    | ▶カテゴリー名     > プロトンポ     は別住食画明     は別住食画の再発料     □リの単数がパーパーパーパーパーパーパーパーパーパーパーパーパーパーパーパーパーパーパー                                                                                                    | 126(錠)<br>:<br>ンプ相害実<br>泉, 非びらん/4<br>制助→胃浸息。<br>タクター・2100<br>1)感染癌。へり<br>1)感染癌、へり                                                                                                    | ¥703<br>主胃食通送流道<br>イド住地が過算<br>十二増勝発<br>IALTリンパ種<br>Jコパクター・                                                                                                    | ランソプラゾールOD錠15mg「JG」<br>ランソプラゾールOD錠15mg「タイヨー」<br>ロキソプロフェンナトリウム錠60mg「タイヨ<br>ロキソプロフェンナトリウム錠60mg「タイヨ<br>ロキンプロフェンナトリウム錠60mg「タイヨ<br>ロキンプロフェンナトリウム錠60mg「タイヨ<br>ローオーコー<br>ローコー<br>ロー<br>ロー<br>ロー<br>ロー<br>ロー<br>ロー<br>ロー<br>ロー<br>ロー<br>ロ | <br><br>ng [N P]  | 37.7<br>40<br>5.6<br>5.6<br>6.2<br>6.2<br>て<br>さ薬が<br>※れ                                                                                                    | ¥604         ¥580         ¥491         ¥491         ¥367         ジれ情表 医ま                                                                                                    | ¥396       ¥420       ¥212       ¥212       ¥212       ¥212       ¥208       ¥208       ¥208       ¥208       ¥208       ¥208       ¥208       ¥208       ¥208       ¥208       ¥208       ¥208       ¥208       ¥208       ¥208       ¥208       ¥208       ¥208       ¥208       ¥208       ¥208       ¥208       ¥208       ¥208       ¥208       ¥208       ¥208       ¥208       ¥208       ¥208       ¥208       ¥208       ¥208       ¥208       ¥208       ¥208       ¥208       ¥208       ¥208       ¥208       ¥208       ¥208       ¥208       ¥208       ¥208       ¥208       ¥208       ¥208       ¥208       ¥208       ¥208       ¥208       ¥208       ¥208       ¥208       ¥208 </td <th><ul> <li>リック医薬品差額情報」のページが表</li> <li>ジェネリック医薬品差額情報内の</li> <li>シクリックすると、各医薬品の詳細情</li> <li>1ます。</li> <li>D表示が無い場合は「お薬情報」は表示</li> </ul></th> | <ul> <li>リック医薬品差額情報」のページが表</li> <li>ジェネリック医薬品差額情報内の</li> <li>シクリックすると、各医薬品の詳細情</li> <li>1ます。</li> <li>D表示が無い場合は「お薬情報」は表示</li> </ul> |
|                                                                                                    | <b>トカテゴリー名 トカテゴリー名</b> > プロトンポ   「温徳の再発師師 <li> 「夏秀場・十二ゴー   「夏斎場・十二ゴー   「夏歌の分泌を   「最純初のおかか   本利乱、このつう</li>                                                                                                    | 126(錠)<br>:<br>に<br>ンプ阻害薬<br>少身ー、ビロリ<br>脂肪・胃薬薬<br>少ター、ビロリ<br>脂肪・胃薬薬<br>シックター、ビロリ<br>脂肪・胃薬(水)、<br>の、<br>の、<br>の、<br>の、<br>の、<br>の、<br>の、<br>の、<br>の、<br>の                                                                                                    | ¥703<br>1両支法に応信<br>1回支法に応信<br>1回支法<br>1回支援<br>1回支援<br>1回支<br>1回支<br>1回支<br>1回支<br>1回支<br>1回支<br>1回支<br>1回支                                                                                                    | ランソプラゾールOD錠15mg「タイヨー」<br>コキソプロフェンナトリウム錠60mg「タイヨー」<br>ロキソプロフェンナトリウム錠60mg「タイヨ<br>ロキソプロフェンナトリウム錠60mg「タイヨ<br>ロキソプロフェンナトリウム錠60mg「タイヨ<br>ロキンプロフェンナトリウム錠60mg「タイヨ<br>ロキンプロフェンナトリウム錠60mg「タイヨ<br>ロキンプロフェンナトリウム錠60mg「タイヨ<br>ロキンプロフェンナトリウム錠60mg「タイヨー」<br>ロキンプロフェンナトリウム錠60mg「タイヨー」<br>ロキンプロフェンナトリウム旋60mg「タイヨー」<br>ロキンプロフェンナトリウム旋60mg「タイヨー」<br>ロキンプロフェンナトリウム旋60mg「タイヨー」<br>ロキンプロフェンナトリウム旋60mg「タイヨー」<br>ロキンプロフェンナトリウム旋60mg「タイヨー」<br>ロキンプロフェンナトリウム旋60mg「タイヨー」<br>ロキンプロフェンナトリウム旋60mg「タイコー」<br>ロキンプロフェンナトリウム旋60mg「タイコー」<br>ロキンプロフェンナトリウム旋60mg「タイコー」<br>ローター<br>ローター<br>ロ          | 3-j               | 37.7<br>40<br>5.6<br>5.6<br>6.2<br>6.2<br>6.2<br>6.2<br>6.2<br>6.2<br>6.2                                                                                              | ¥604         ¥580         ¥491         ¥491         ¥367         ¥367         ¥367         135         5         135         5         135         5         8         5         135         5         135         5         135         135         135         135         135         135         135         135         135         135         135         135         135         135         135         135         135         135         135         135         135         135         135         135         135         135         135         135         135         135         135         135         135         135         135 <td>¥396       ¥420       ¥212       ¥208       ¥208       ¥208       ¥208       ¥208       ¥208       ¥208       ¥208       ¥208       ¥208       ¥208       ¥208       ¥208       ¥208       ¥208       ¥208       ¥208       ¥208       ¥208       ¥208       ¥208       ¥208       ¥208       ¥208       ¥208       ¥208       ¥208       ¥208       ¥208       ¥208       ¥208       ¥208       ¥208       ¥208       ¥208       ¥208       ¥208       ¥208       ¥208       ¥208       ¥208       ¥208       ¥208       ¥208       ¥208       ¥208       ¥208       ¥208       ¥208       ¥208       ¥208       ¥208       ¥208       ¥208       ¥208       ¥208       ¥208       ¥208       ¥208   <!--</td--><th><ul> <li>リック医薬品差額情報」のページが表<br/>ジェネリック医薬品差額情報内の<br/>とクリックすると、各医薬品の詳細情<br/>います。</li> <li>D表示が無い場合は「お薬情報」は表示</li> </ul></th></td> | ¥396       ¥420       ¥212       ¥208       ¥208       ¥208       ¥208       ¥208       ¥208       ¥208       ¥208       ¥208       ¥208       ¥208       ¥208       ¥208       ¥208       ¥208       ¥208       ¥208       ¥208       ¥208       ¥208       ¥208       ¥208       ¥208       ¥208       ¥208       ¥208       ¥208       ¥208       ¥208       ¥208       ¥208       ¥208       ¥208       ¥208       ¥208       ¥208       ¥208       ¥208       ¥208       ¥208       ¥208       ¥208       ¥208       ¥208       ¥208       ¥208       ¥208       ¥208       ¥208       ¥208       ¥208       ¥208       ¥208       ¥208       ¥208       ¥208       ¥208       ¥208       ¥208 </td <th><ul> <li>リック医薬品差額情報」のページが表<br/>ジェネリック医薬品差額情報内の<br/>とクリックすると、各医薬品の詳細情<br/>います。</li> <li>D表示が無い場合は「お薬情報」は表示</li> </ul></th>                | <ul> <li>リック医薬品差額情報」のページが表<br/>ジェネリック医薬品差額情報内の<br/>とクリックすると、各医薬品の詳細情<br/>います。</li> <li>D表示が無い場合は「お薬情報」は表示</li> </ul>                |
|                                                                                                    |                                                                                                    | 126(錠)<br>「フィー<br>「フィー<br>「「「」」」<br>「「」」<br>「」」<br>「」」<br>「」」<br>「」」<br>「」」                                                                                                    | ¥703<br>1青食通送成語<br>1月で住住風感が<br>1月でした。<br>1月でした。<br>1月での。<br>1月での。<br>1月での。<br>1月での。<br>1月での。<br>1日での。<br>1日のの。<br>1日での。<br>1日での。<br>1<br>日での。<br>1<br>日での。<br>1<br>日本での。<br>1日での。<br>1<br>日本での<br>1<br>日本での<br>1<br>日本での<br>1<br>日本での<br>1<br>日本での<br>1<br>日本での<br>1日での<br>1日<br>1日での<br>1日での<br>1日での<br>1日での<br>1日での | ランソプラゾールOD錠15mg「シイヨー」<br>コキソプロフェンナトリウム錠60mg「タイヨー」<br>ロキソプロフェンナトリウム錠60mg「タイヨ<br>コキソプロフェンナトリウム錠60mg「タイヨ<br>コキンプロフェンナトリウム錠60mg「タイヨ<br>コキンプロフェンナトリウム錠60mg「タイヨ<br>コキンプロフェンナトリウム錠60mg「タイヨ<br>コーキンプロフェンナトリウム錠60mg「タイヨ<br>コーキンプロフェンナトリウム錠60mg「タイヨ<br>コーキンプロフェンナトリウム錠60mg「タイヨ<br>コーキンプロフェンナトリウム錠60mg「タイヨ<br>コーキンプロフェンナトリウム錠60mg「タイヨ<br>コーキンプロフェンナトリウム錠60mg「タイヨー」<br>このまたりの「日本の」<br>このまたり、「日本の」<br>このまたり、「日本の」<br>このまたり、日本の」<br>このまたり、日本の<br>このまたり、日本の<br>このまたり、<br>このまたり、<br>このまたり、                                                                                    | 3-J               | 37.7<br>40<br>5.6<br>5.6<br>6.2<br>6.2<br>6.2<br>6.2<br>で変が<br>※れ                                                                                                    | ¥604         ¥580         ¥491         ¥491         ¥367         ¥367         1         3367         1         5         7         1         8         9         1         5         1         5         5         5         5         5         5         5         5         5         5         5         5         5         5         5         5         5         5         5         5         5         5         5         5         5         5         5         5         5         5         5         5         5         5         5         5         5         5         5     <                                                                                                    | ¥396       ¥420       ¥212       ¥212       ¥208       ¥208       50       50       50       50       50       50       50       50       50       50       50       50       50       50       50       50       50       50       50       50       50       50       50       50       50       50       50       50       50       50       50       50       50       50       50       50       50       50       50       50       50       50       50       50       50       50       50       50       50       50       50       50       50       50       50       50       50       50        50                                                                                                    | Jック医薬品差額情報」のページが表<br>ジェネリック医薬品差額情報内の<br>とクリックすると、各医薬品の詳細情<br>1ます。<br><b>)表示が無い場合は「お薬情報」は表示</b>                                      |
|                                                                                                    | 18.6<br><b>18.6</b><br><b>18.7</b><br><b>18.6</b><br><b>18.6</b><br><b>18.6</b><br><b>19.7</b><br><b>10.7</b><br><b>10.7</b> | 126(錠)<br>126(錠)<br>27個書裏<br>炎, 豚びらんば<br>5, 豚びらんび<br>5, 豚びらんび<br>5, 豚びらんび<br>5, 豚びらんび<br>5, 豚びらんび<br>1, 豚びらんび<br>1, 豚ひらんび<br>1, 豚ひらんび<br>1, 豚ひらんび<br>1, 豚ひらんび<br>1, 豚ひらんび<br>1, 豚ひらんび<br>1, 豚ひらんび<br>1, 豚ひらんび<br>1, 豚ひらんび<br>1, 𝔅<br>1, 𝔅                                                                                                    | ¥703<br>当門会世に交話期<br>全国の公式期<br>44(11)/(クター・<br>美術型にての時で支援が成<br>52(2001)<br>52(2001)<br>52                                                                                                    | ランソプラゾールOD錠15mg「JG」<br>ランソプラゾールOD錠15mg「タイヨー」<br>ロキソプロフェンナトリウム錠60mg「タイヨー」<br>ロキソプロフェンナトリウム錠60mg「タイヨー」<br>ロキンプロフェンナトリウム錠60mg「タイヨー」<br>ロキンプロフェンナトリウム錠60mg「タイヨー」<br>ロキンプロフェンナトリウム錠60mg「タイヨー」<br>ロキンプロフェンナトリウム錠60mg「タイヨー」<br>ロキンプロフェンナトリウム錠60mg「タイヨー」<br>ロキンプロフェンナトリウム錠60mg「タイヨー」<br>ロキンプロフェンナトリウム錠60mg「タイヨー」<br>ロキンプロフェンナトリウム錠60mg「タイヨー」<br>ロキンプロフェンナトリウム錠60mg「タイヨー」<br>ロキンプロンス(1)<br>ロキンプロンス(1)<br>ローキングロッコー」<br>ローキングロッコー」<br>ローキングロッコー<br>ローキングロッコー<br>ローキングロッコー<br>ローキングロッコー<br>ローキングロッコー<br>ローキングローキングロッコー<br>ローキングローキングロッコー<br>ローキングローキングローキングローキングローキングローキングローキングローキング                                                                                                    | а-ј               | 37.7<br>40<br>5.6<br>5.6<br>6.2<br>「さ薬が※れ                                                                                                    | ¥604         ¥580         ¥491         ¥491         ¥367         ¥367         367         367         367         367         367         367         367         367         367         367         367         367         367         367         367         367         367         367         367         367         367         368         368         369         369         360         361         362         363         364         365         365         366         367         368         368         368         368         368         368         368         368         368         368         368         368         368                                                                                                    | ¥396         ¥420         ¥212         ¥212         ¥212         ¥212         ¥208         ¥208         ¥208         ¥208         ¥208         ¥208         ¥208         ¥208         ¥208         ¥208         ¥208         ¥208         ¥208         ¥208         ¥208         ¥208         ¥208         ¥208         ¥208         ¥208         ¥208         ¥208         ¥208         ¥208         ¥208         ¥208         ¥208         ¥208         ¥208         ¥208         ¥208         ¥208         ¥208         ¥208         ¥208         ¥208         ¥208         ¥208         ¥208         ¥208         ¥208         ¥208         ¥208         ¥208         ¥208         ¥208                                                                                                    | Jック医薬品差額情報」のページが表<br>ジェネリック医薬品差額情報内の<br>をクリックすると、各医薬品の詳細情<br>1ます。<br><b>)表示が無い場合は「お薬情報」は表示</b>                                      |
|                                                                                                    | 18.6 18.6 オカテゴリー名 ブロトンボ 1, 逆傷の再見近めの除当び 第個していたいのかかか 新していたいのかかかの 新していたいのかかいの 新していたいのかかいの オーレコン 間隔的のかゆから、 日間間のかゆかいの 日間間のかゆかいの このの除当び、 このの除当び、 こののの除当び、 こののの時間のの除当び、 こののの時間ののののかかい こののの時間のののののののののかかい このののののののののののののののののののののののののののののののののののの                                                                                                    | 126(縦)<br>126(縦)<br>、<br>ガリーン・<br>126(縦)<br>126(縦)<br>126(縦)<br>126(縦)<br>127(1)<br>127(1)<br>12 | ¥703<br>二<br>年<br>1<br>年<br>1<br>1<br>1<br>1<br>1<br>1<br>1<br>1<br>1<br>1<br>1<br>1<br>1                                                                                                    | ランソプラゾールOD設15mg「JG」<br>ランソプラゾールOD設15mg「タイヨー」<br>ロキソプロフェンナトリウム錠60mg「タイヨー」<br>ロキソプロフェンナトリウム錠60mg「タイヨー」<br>ロキンプロフェンナトリウム錠60mg「タイヨー」<br>ロキンプロフェンナトリウム錠60mg「タイヨー」<br>ロキンプロフェンナトリウム錠60mg「タイヨー」<br>ロキンプロフェンナトリウム錠60mg「タイヨー」<br>ロキンプロフェンナトリウム錠60mg「タイヨー」<br>ローンプロフェンナトリウム錠60mg「タイヨー」<br>ローンプロフェンナトリウム錠60mg「タイヨー」<br>ローンプロフェンナトリウム錠60mg「タイヨー」<br>ローンプロフェンナトリウム錠60mg「タイヨー」<br>ローンプロフェンナトリウム錠60mg「タイヨー」<br>コーンプロフェンナトリウム錠60mg「タイヨー」<br>コーンプロフェンナトリウム錠60mg「タイコー」<br>コーンプロフェンナトリウムジラスとシーン<br>コーンプロフェンナトリウムジョンプロ<br>コーンプロフェンナー<br>コーンプロフェンナトリウムジェンテス<br>コーンプロフェンナー<br>コーンプロフェンテス<br>コーンプロフェンテス<br>コーンプロフェンテス<br>コーンプロフェンテス<br>コーンプロフェンテス<br>コーンプロフェンテス<br>コーンプロフェンテス<br>コーンプログェンテス<br>コーンプログェンテス<br>コーンプログェンテス<br>コーンプログェンテス<br>コーンプログェンテス<br>コーンプログェンテス<br>コーンプログェンテス<br>コーンプログェンテス<br>コーンプログェンテス<br>コーンプログェンテス<br>コーンプログェンテス<br>コーンプログェンテス<br>コーンプログェンテス<br>コーンプログェンテス<br>コーンプログェンデス<br>コーンプログェンテス<br>コーンプログェンデス<br>コーンプログェンデス<br>コーンプログェンデス<br>コーンプログェンテス<br>コーンプログェンデス<br>コーンプログェンデス<br>コーンプログェンデス<br>コーンプログェンデス<br>コーンプログェンデス<br>コーンプログェンデス<br>コーンプログェンデス<br>コーンプログェンデス<br>コーンプログェンデス<br>コーンプログェンデス<br>コーンプログェンデス<br>コーンプログ<br>コーンプログェンデス<br>コーンプログ<br>コーンプログェンデス<br>コーンプログ<br>コーンプログ<br>コー                                                                                                    |                   | 37.7<br>40<br>5.6<br>5.6<br>6.2<br>6.2<br>6.2<br>6.2<br>6.2<br>6.2<br>8<br>が<br>の<br>の<br>の<br>の<br>の<br>の<br>の<br>の<br>の<br>の<br>の<br>の<br>の<br>の<br>の<br>の<br>の<br>の | ¥604<br>¥580<br>¥491<br>¥491<br>¥367<br>¥367<br>¥367<br>ジれ情表 医ま                                                                                                    | ¥396         ¥420         ¥212         ¥212         ¥212         ¥212         ¥212         ¥212         ¥212         ¥208         ¥208         ¥208         ¥208         ¥208         ¥208         ¥208         ¥208         ¥208         ¥208         ¥208         ¥208         ¥208         ¥208         ¥208         ¥208         ¥208         ¥208         ¥208         ¥208         ¥208         ¥208         ¥208         ¥208         ¥208         ¥208         ¥208         ¥208         ¥208         ¥208         ¥208         ¥208         ¥208         ¥208         ¥208         ¥208         ¥208         ¥208         ¥208         ¥208         ¥208         ¥208         ¥208                                                                                                    | <ul> <li>ノック医薬品差額情報」のページが表<br/>ジェネリック医薬品差額情報内の「<br/>をクリックすると、各医薬品の詳細情<br/>います。</li> <li>D表示が無い場合は「お薬情報」は表示</li> </ul>               |

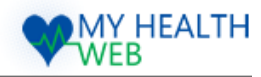

# 12.「健康情報」を確認する

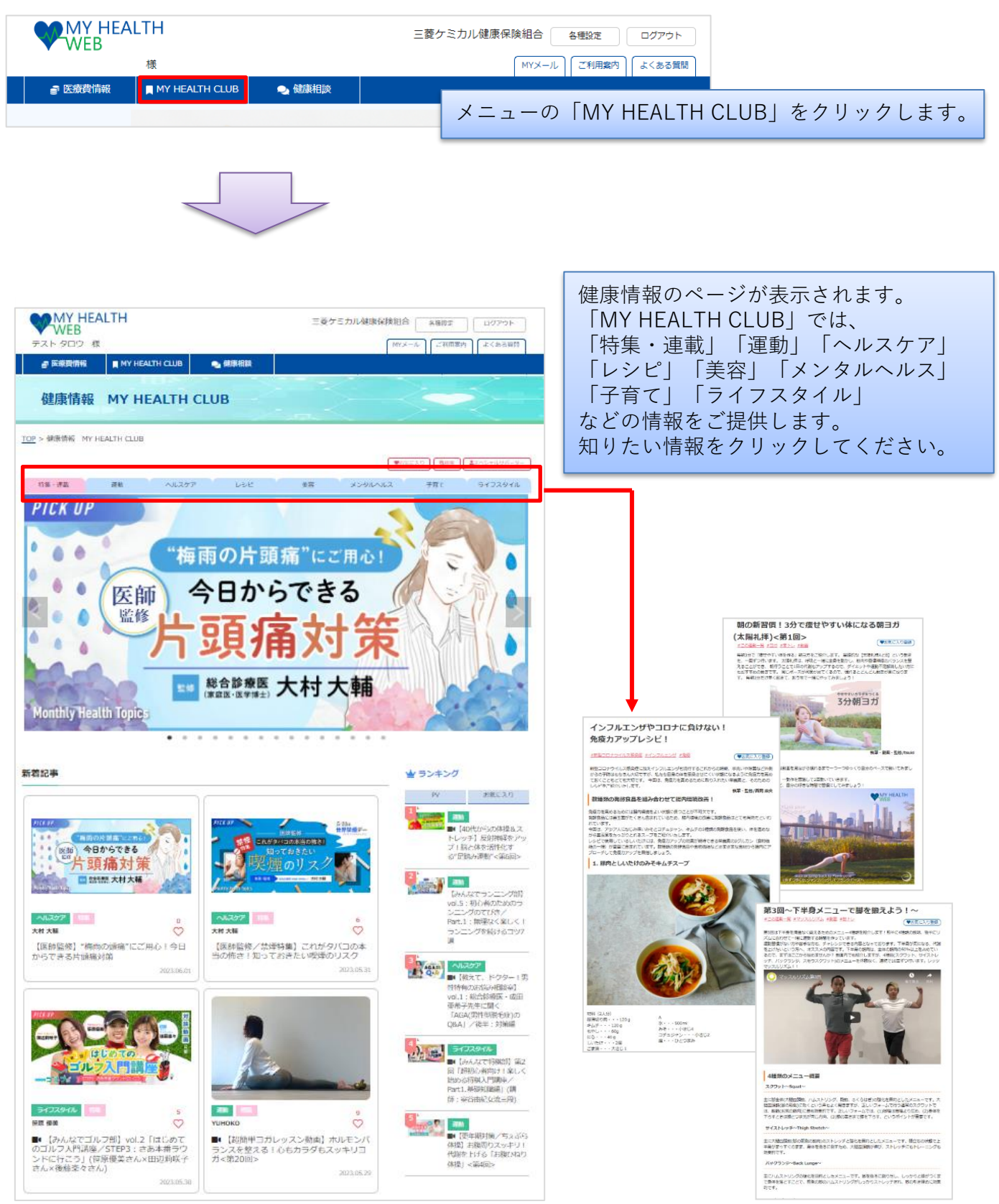

Copyright©2023 MY HEALTH WEB All Rights Reserved.